## 23. 利用者 E メールアドレスの変更

23.1 利用者 E メールアドレスを変更する

2023年9月版

## 23.1 利用者 E メールアドレスを変更する

利用者Eメールアドレスを変更する手順について、説明します。

| 🛃 ゆうちょ銀谷                                                                          | Ŧ                                                                                          |                                                                                   | >ゆうちょ銀行                                       | iWebサイトへ 😃 ログオフ              |  |
|-----------------------------------------------------------------------------------|--------------------------------------------------------------------------------------------|-----------------------------------------------------------------------------------|-----------------------------------------------|------------------------------|--|
| 合 トップ                                                                             | オンライン取引                                                                                    | ファイル伝送                                                                            | 利用者情報変更                                       | 管理者リセット                      |  |
| 利用書籍証叢号変更 >                                                                       | 利用者確認暗証番号<br>変更                                                                            | Eメールアドレス変<br>更 ・                                                                  |                                               | ↑閉じる                         |  |
|                                                                                   | EX-JUアドレス変更<br>レアドレス変更                                                                     | 更                                                                                 |                                               | CIBMU405                     |  |
| 以下を入力し、「OK」オ<br>整録されたメールアドレン<br>ゆうちよ銀行からの連緒専<br>現在の利用者 Eメールアド<br>断しい利用者 Eメールアドレスは | (タンを押してください、<br>(タンを押してください、<br>頭を受信できるEメー、<br>ドレスには、現在登録中。<br>ドレスには、変更後の新<br>な確認のため同じEメー、 | 。<br>らせするために利用します<br>ルアドレスを入力してくれ<br>のミメールアドレスを表示<br>しい利用者Eメールアドレ<br>ルアドレスを再入力してく | ・。<br>こさい。<br>えしています。<br>ンスを入力してください<br>こださい。 | iv.                          |  |
| 現在の<br>利用者 E メールアドレス                                                              | tanaka.jirou-k                                                                             | tanaka, jirou-kakikukekoshouji@.co.jp                                             |                                               |                              |  |
| 新しい<br>利用者 E メールアドレス                                                              | tanaka.jirot<br>tanaka.jirot                                                               | u-kakikukekoshouji.toky<br>u-kakikukekoshouji.toky                                | での「半角英数字64桁以内<br>での「(再入力)半角英数字                | 264份以内                       |  |
| クリア キャンセル                                                                         |                                                                                            | ок >                                                                              |                                               |                              |  |
|                                                                                   |                                                                                            |                                                                                   |                                               | <ul> <li>▲ ページ上部へ</li> </ul> |  |

報変更 > Eメールアドし

利用者Eメールアドレス変更完了

田中 次郎 様 利用者Eメールアドレスの変更を完了しました。 引き続きご利用される場合は、画面上部のメニューから、お取引を選択してください。

変更した利用者 Eメールアドレス tanaka.jirou-kakikukekoshouji.tokyohonsha@.co.jp

- [利用者ステータス]画面で、[利用者情報変更]-[Eメールアドレス変更]リンク をクリックします。
- 2. [利用者 E メールアドレス変更]画面で、 新しい利用者 E メールアドレスを入力し て、 OK ボタンを押します。

3. [利用者 E メールアドレス変更完了]画 面が表示されると、利用者 E メールアドレ スの変更は完了です。

CIBMU406

▲ ページ上部へ